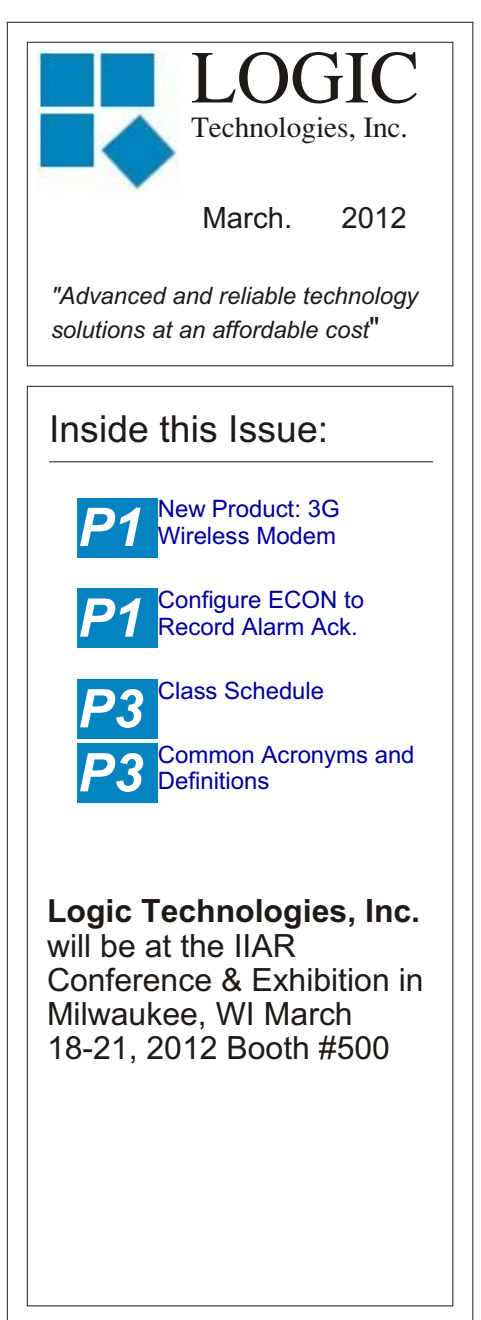

#### Ideas for Articles of Interest?

Please submit articles or requests for articles to: russ.n@logictechnologies.com

LOGIC Technologies, Inc. 117 Bellamy Place P.O. Box 189 Stockbridge, GA 30281 Voice: (770) 389-4964 Fax: (770) 389-4871 www.logictechnologies.com Editor: J. Gordon Simpson The

# <u>Controller</u>

LOGIC Technologies, Inc. Publication

### New Product: 3G Wireless Modem

by Russ Nagel

Logic Technologies, Inc. is proud to announce a new, more reliable method for customers to get timecritical technical support. This can be especially important when product is on the line and time is critical. Analog phone lines are becoming less common, and can be quite troublesome. In some locations, they just don't work at all. When we are able to connect to your control system, it is almost as good as having one of our engineers standing there with you in front of the panel.

Our new wireless 3G modem gives you the security of a reliable connection. In addition to a reliable connection, there are other advantages:

Alarm emails and texts can be sent independent of the company IT network.

Access to your control system through the internet.

Your laptop or smart phone can be used for internet-based connections.

The hardware is available for a moderate price, and the monthly internet service is comparable to a land line.

Volume 12, Issue 1

#### Configure ECON to Record Alarm Acknowledgements from a Remote Computer.

by Russ Nagel

This article describes how to configure ECON to record which operator acknowledges an alarm from the remote computer. Everyone is familiar with the flashing alarm light icon and the Acknowledge box that shows up on the screen of a remote computer. The operator will acknowledge the alarm and the signal server will record who acknowledged the alarm as the user 'root'.

Unfortunately, 'root' doesn't tell us who actually acknowledged the alarm. Root is simply the generic ECON logon that is used by most facilities. ECON can be configured to look at the list of users on the signal server before anyone is allowed to logon to ECON. Configured in this way, when an operator acknowledges an alarm from the remote computer, the signal server will record who is logged on to the ECON computer as the person that acknowledged the alarm. This way, if there is a serious incident, we know who acknowledged an important alarm.  Open ECON and select 'Server' in the upper left hand corner.
 Move the mouse downward and select 'Master Information'. Select the Database tab. Fig. 1 Server'. The IP address that goes here is the IP address of the signal server. This is typically the same IP address as the 'Default Server IP Address'.

| below                     | below                                                       |  |  |
|---------------------------|-------------------------------------------------------------|--|--|
| Master Setup Information  |                                                             |  |  |
| General Database Email    | Web Services IP Servers Names Services Forwarding Display P |  |  |
| Digital Database 🕒        | Analog Database 🗅 Register Database 🕒                       |  |  |
| Size 800 VLoca            | Size 230 V Local Size 0 V Local                             |  |  |
| Use Scan Control          | Use Local Formulas                                          |  |  |
| Master DB: CONTROL        | Archive Interval 15 Mins. Close On Sun 💌                    |  |  |
| (SQL)                     | Analog 2048 Bytes 2048 Recomended                           |  |  |
| Archives 🗌 Activate SQL I | .ogging Digital 3584 Bytes 3584 Recomended                  |  |  |
|                           | Default Server IP Address 🛛 User Names Server               |  |  |
| Use Remote UDP Server(s   | ) 10.0.1.50 🖌 📷 10.0.1.50 🗸                                 |  |  |
|                           |                                                             |  |  |
|                           |                                                             |  |  |
| ✓ OK X Cancel             |                                                             |  |  |
|                           |                                                             |  |  |
| Fig. 1                    |                                                             |  |  |

keys on the keyboard to right tab over to the 'Operations Flags' tab. **Fig 2.** 

**4**.Set your check boxes to match the check boxes below shown in the upper section of the left most column. These are the check boxes starting at 'Auto Logoff' to 'Enable Fast Logoff'. **5**.Enter the number of minutes to allow the current operator to remain logged on with no activity. Once the checked boxes have been activated, select OK. 6. Go to 'Server' in the upper left hand corner of the screen. 7. Move the mouse downward to 'Console View', then 'open'. 8. While at the console select screen, highlight your login option and select the 'Edit' button in the lower right hand corner. 9. Make sure 'Use Master Logon

| F                                                                                                    | Location Description Lab                                                                                                    |                                                                                                    |
|----------------------------------------------------------------------------------------------------|----------------------------------------------------------------------------------------------------|----------------------------------------------------------------------------------------------------|
| the Database tab there is a drop<br>down field called 'User Names                                                                                                    | Setup Information' screen,<br>use the left and right arrow                                                                                                    | Use Master Logon Information<br>Der Name Password<br>root                                                                                                    |
| Master Setup Information         Forwarding       Display       Printing       Signals       Paths         ✓ Auto Logoff       Mins.       Bypass         Home Screen       20       Save C         ✓ Close Consoles       Save C         ✓ Logoff On Console Close       Hide To         ✓ Require Startup Logon       Hide Ta         ✓ Force User Logon       Ignore         Enable Fast Logoff       Use Ho         △ Autostart Selected Drivers       ✓ Monito         △ Autostart Applications       ✓ Send C         △ Autostart NET×       Inhibit         △ Autostart TELCO Alarms       Auto R | Graphics Operations Flags Advanced Setting<br>Graphic Library Load Automatic Shutdown<br>ionsole Alarms After 0 Mins.<br>ionsole Messages<br>sols With Graphics<br>skBar<br>DCD While Dialing<br>me Directory Console Bitmaps<br>Narm Notification<br>r Network Broadcasts<br>ionsole Keep-Alive Messages<br>Spool Files After Printing<br>Shutdown Verification<br>estart After Exceptions | Fig. 3<br>Information' is checked. Fig. 3<br>Now it will be necessary to<br>logon to ECON again.<br>10. Go up to 'Server' and mov<br>the mouse downward to 'Login<br>Your login will look similar to<br>this. Fig 4. |
| F                                                                                                    | ïg. 2                                                                                                    |                                                                                                    |

| User Logon  |            |           |
|-------------|------------|-----------|
| User Number | 8          | 🔽 Save ID |
| User Name   | russ       |           |
| Password    | I          |           |
| 💌 Sele      | ect Global | Account   |
| 🗸 Logor     | 1          | 🗶 Logoff  |

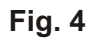

Your login may User Number 10 root, and Passw 11. Uncheck 'Sa 'Select Global A

The operator sh logon informatio to the signal ser level of permiss server also affe on ECON.

## **Common Ac** Important D by Russ Nagel

1% NH3

29CFR1910.

119

CFR

Below is a list of refrigeration rela thought it would create a list of s common than o list is available b

| Save ID                                                                                                    | 40CFR68                        | Management Plan<br>Standard 40 CFR<br>Part 68                                                              | ARTG | Refrigeration<br>Training<br>Guideline                             |
|----------------------------------------------------------------------------------------------------|--------------------------------|----------------------------------------------------------------------------------------------------|------|--------------------------------------------------------------------|
|                                                                                                    | АА                             | Anhydrous<br>Ammonia                                                                                       | BD   | Piping<br>Identification for<br>Booster<br>Discharge Line          |
| ig. 4                                                                                                    | ACC                            | Accumulator                                                                                                |      | RETA<br>Certification:                                             |
| use the following:<br><u>000</u> , User Name<br>rord <u>*******</u> .<br>ave ID' and Check<br>.ccount'.<br>ould now use the<br>n they use to logon<br>ver. NOTE: The | ANSI                           | American<br>National<br>Standards<br>Institute                                                             | CARO | Certified<br>Assistant<br>Refrigeration<br>Operator                |
|                                                                                                    | ANSI/ASHR<br>AE Standard<br>15 | Safety Code for<br>Mechanical<br>Refrigeration                                                             | CIRO | RETA<br>Certification:<br>Certified<br>Industrial<br>Refrigeration |
| cts the permissions                                                                                                    | ANSI/IIAR 3                    | 2005 Ammonia<br>Refrigeration<br>Valves                                                                    |      | Piping<br>Identification for                                       |
| f industrial<br>ated acronyms and<br>be a good idea to<br>come that are more<br>thers. This entire<br>by email request.                                              |                                | Instrumentation                                                                                            | CD   | Condensate Drain<br>or Condenser<br>Drain Line                     |
|                                                                                                    | 5-1984                         | Identification                                                                                             | CPR  | Vessel Identifier<br>for Controller<br>Pressure Receiver           |
|                                                                                                    | ANSI/NFPA<br>70                | National Electric<br>Code                                                                                  | DC   | Piping<br>Identification for<br>Defrost                            |
| 10,000 PPM                                                                                                    |                                | IIAR's Ammonia<br>Refrigeration                                                                            |      | Condensate Line                                                    |
| OSHA's Process<br>Safety<br>Management<br>Standard.<br>Code of Federal<br>Regulation                                                                                 | ARM                            | Management<br>Program was<br>developed to<br>assist smaller<br>facilities under<br>10,000lbs of<br>ammonia | EQ   | Piping<br>Identification for<br>Equalizer Line                     |
|                                                                                                    |                                |                                                                                                    | ES   | Piping<br>Identification for<br>Economizer<br>Suction Line         |

EPA's Risk

Management Plan

IIAR's Ammonia Refrigeration

| HTRS | Piping<br>Identification<br>for High<br>Temperature<br>Recirculating | Training Info & Schedule Operator Level Sessions This class session provides in-depth coverage of the use of our system to                                                                                                    | These classes are conducted by senior<br>members of our engineering staff. Prior<br>technical expertise is a pre-requisite for this                                                                                                    |
|------|----------------------------------------------------------------------|----------------------------------------------------------------------------------------------------|----------------------------------------------------------------------------------------------------|
| HTS  | Piping<br>Identification<br>for High<br>Temperature<br>Suction Line  | maintain the daily operations of a<br>refrigerated facility. The class is conducted<br>by Gordon Simpson who has many years<br>of experience desigining refrigeration<br>control systems. In effect, the classes are<br>taught in layman's terms by someone who<br>fully understands the issues faced by | Course.<br>Wed, April 11 thru Friday,<br>April 13                                                                                                    |
| LSD  | Piping<br>Identification<br>for Low Stage<br>Discharge               | refrigeration operators.<br>Wednesday, May 9 thru Friday,<br>May 11<br>Wednesday, June 13 thru Friday, June                                                                                                    | Training Enrollment<br>Operator training sessions are \$450 per<br>person and advanced training sessions<br>are \$750 per person. We provide lunch<br>for each class day; however, all other<br>travel expenses are your responsibility. |
| LSS  | Piping<br>Identification<br>for Low Stage<br>Suction Line            | Advanced SST Sessions<br>This class session provides in- depth<br>coverage of the screen and report                                                                                                    | Seating is limited so make your<br>reservations early by contacting Kim Smith<br>or Cindy Gaffney @ 770-389-4964                                                                                                    |
|      |                                                                      | development tools provided by our system.<br>These classes also briefly cover the script<br>language used to develop control<br>algorithms.                                                                                                    |                                                                                                    |

LOGIC Technologies, Inc.

117 Bellamy Place - P.O. Box 189 Stockbridge, GA 30281

Address Correction Requested

Place Stamp Here

Place Address Label Here